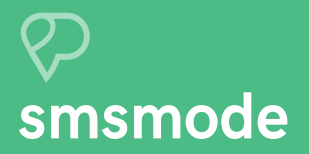

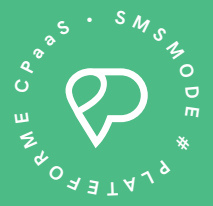

## Guide de l'utilisateur

Découvrez la plateforme smsmode®

· · · ·

# smsmode sommaire

| 1. Créer un compte client smsmode©            | 3  |
|-----------------------------------------------|----|
| 2. Créer sa première campagne                 | 6  |
| 3. Acheter des crédits                        | 9  |
| 4. Créer et gérer ses contacts                | 11 |
| 5. Créer et gérer les émetteurs personnalisés | 18 |
| 6. Créer et gérer les modèles                 | 21 |

•

•

## Créer un compte client

. .

. . . . . . .

. . . . . .

. . . . . . .

>

. . . . . . . .

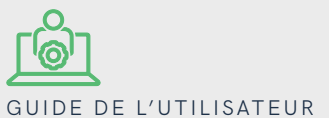

# création d'un compte client smsmode®

#### ETAPE 1

Rendez-vous sur le site smsmode.com. Cliquez sur bouton en haut à droite **"se connecter"**.

#### ETAPE 2

Cliquez ensuite sur le bouton "Inscrivez-vous".

Vous n'avez pas de compte ? Inscrivez-vous l

**SE CONNECTER** 

#### ETAPE 3

Remplissez les champs, acceptez les conditions générales d'utilisation et cliquez sur **"Inscription"**.

| mon-entreprise                                                                         |                         |
|----------------------------------------------------------------------------------------|-------------------------|
| Email : *                                                                              |                         |
| mon-entreprise@gmail.                                                                  | com                     |
| Not de passe : *                                                                       | • Afficher              |
| ••••                                                                                   |                         |
| 8 caractères minimum. • Un                                                             | chiffre.                |
| <ul> <li>Un caractère spécial.          <ul> <li>Une minuscule.</li> </ul> </li> </ul> | e majuscule.            |
| J'ai lu et j'accepte les conditions                                                    | générales d'utilisation |
|                                                                                        |                         |
|                                                                                        |                         |

#### ETAPE 4

Dès lors que vous avez accédez à votre compte, une pop-up s'affiche. Elle vous permet de **certifier votre numéro afin de bénéficier de crédits** et ainsi d'effectuer vos premiers tests.

Cliquez sur le bouton **"Je certifie mon numéro"**.

### EEE Cagnez 20 crédits de test tout simplement! Certifiez votre numéro pour pouvoir profiter de crédits de test. Le certifie mon numéro Je compléterai ces informations plus tard

#### ETAPE 5

Après avoir inscrit votre numéro dans le champ prévu à cet effet, cliquez sur le bouton **"Envoyer le code"**.

Saisissez ensuite le **code à 6 chiffres** reçu par SMS et cliquez sur le bouton **"Confirmer"**.

Votre compte est désormais opérationnel.

#### VÉRIFICATION DU NUMÉRO

Pour obtenir 20 crédits de test et pouvoir effectuer des paiements en ligne, vous devez certifier votre numéro de portable en le renseignant dans le champ ci-dessous.

Si vous ne souhaitez pas nous communiquer votre numéro de portable, appellez-nous au +33 (0)4 91 05 64 62.

Numéro de téléphone : \*

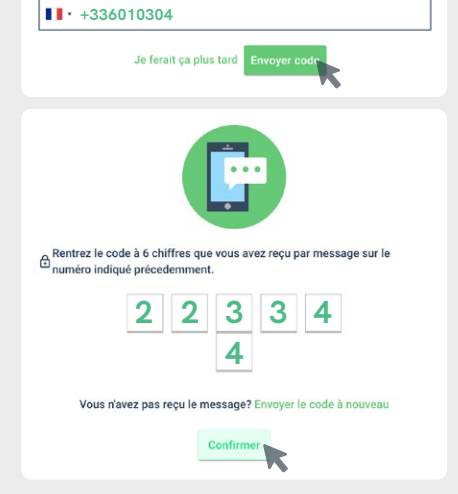

## Créer sa première campagne

• •

. . . . . .

. . . . . . .

. . . . . . .

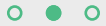

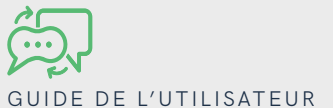

### création de campagnes SMS

#### ETAPE 1

À gauche, dans le menu déroulant, cliquez sur la rubrique **"Messagerie"** puis **"Envoyer"**.

#### ETAPE 2

Plusieurs paramètres sont à définir pour l'envoi des campagnes SMS.

- Choisissez le type de SMS que vous souhaitez envoyer : SMS Pro, SMS Voix, SMS Unicode, SMS Réponse.
- 2 Saisissez le nom de l'émetteur personnalisé que vous avez créé (cf. page 19).
- 3 Choisissez le modèle de message que vous souhaitez utiliser (cf. page 22)
- 4 Renseignez le nom de votre campagne SMS.
- 5 Inscrivez le texte de votre message.
- La mention STOP SMS est coché par défaut, car obligatoire pour toute campagne marketing. Seuls les messages informatifs en sont exemptés (contactez notre équipe support pour bénéficier d'un canal dédié à ce type d'envoi).
  - La fenêtre de visualisation vous permet de prévisualiser votre message SMS.

 $\overline{7}$ 

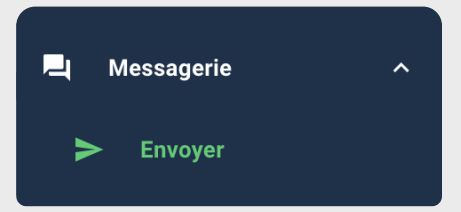

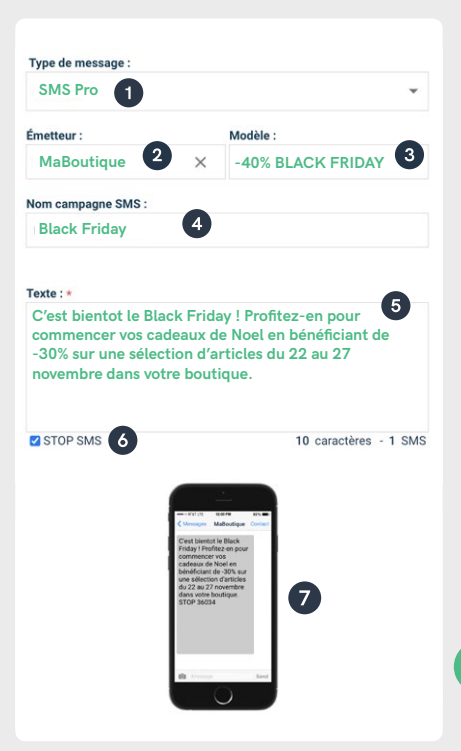

#### ETAPE 3

Pour le choix de vos destinataires, plusieurs options s'offrent à vous :

- Importer un groupe de contact (à configurer au préalable - cf. page 14)
- 2 Choisir des contacts enregistrés dans votre carnet d'adresse (à configurer au préalable - cf. pages 12-13)
- 3 Saisir manuellement les numéros auxquels vous souhaitez envoyer votre SMS. IMPORTANT : après la saisie du numéro, n'oubliez pas de cliquer sur "Ajouter". L'ensemble des numéros saisis seront ainsi ajoutés au répertoire.

| à 200000 contacts         |
|---------------------------|
|                           |
|                           |
| euvent être sélectionnés. |
|                           |
|                           |
|                           |
| + Ajouter                 |
| i i                       |
|                           |
|                           |
|                           |
|                           |
|                           |

#### ETAPE 4

Vous devez désormais choir la date et l'heure d'envoi de votre SMS.

Pour cela, cliquez sur la date qui s'affiche. **Un calendrier apparaît** et vous permet de déterminer le jour et l'heure auxquelles vous souhaitez envoyer votre campagne. Pour finaliser, cliquez sur **"Envoyer**".

Si vous souhaitez envoyer votre message immédiatement, vous devez directement cliquer sur "Envoyer", sans passer par l'agenda, et confirmer l'envoi dans la pop-up qui s'affiche en appuyant sur "OK".

|                                   |               | Fe  | ebrua | ry ~ | 202 | 2 |    |
|-----------------------------------|---------------|-----|-------|------|-----|---|----|
|                                   | Sun           | Mon | Tue   | Wed  | Thu |   | Sa |
|                                   | 30            |     |       |      |     |   |    |
|                                   | 6             |     |       |      |     |   |    |
|                                   | 13            |     |       |      |     |   |    |
|                                   | 20            |     |       |      |     |   |    |
|                                   | 2 <b>27</b> / | 28  |       |      |     |   |    |
|                                   | 6             |     |       |      |     |   |    |
| Date d'envoi : *                  |               | 14  |       |      |     |   |    |
| Nombre total de destinataires : 1 |               |     |       |      |     |   |    |
| Retour                            |               |     |       |      |     |   |    |
|                                   |               |     |       |      |     |   |    |
|                                   |               |     |       |      |     |   |    |

| Confirmation Votre sms va être envoyé immédiatement. |                             |              |
|------------------------------------------------------|-----------------------------|--------------|
| Votre sms va être envoyé immédiatement.              | Confirmation                |              |
|                                                      | Votre sms va être envoyé im | médiatement. |

## Acheter des crédits

. .

· ·

· · · · · · ·

• • • • • • •

. . . . . . . .

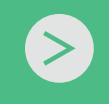

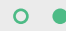

## GUIDE DE L'UTILISATEUR achat de crédits

#### ETAPE 1

À gauche, dans le menu déroulant, cliquez sur la rubrique "Crédits" puis "Achat crédits".

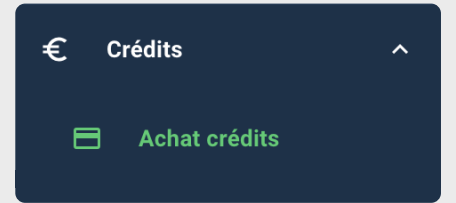

#### **ETAPE 2**

Une fois arrivé sur la page achat de crédit, deux choix s'offrent à vous :

- Faire l'achat d'un pack de crédit 0 2
  - Faire l'achat d'un pack personnalisé

Une fois votre choix effectué, cliquez sur "Procéder au paiement".

Vous pouvez soit régler par carte bancaire, soit par virement.

Si vous choisissez l'option "Paiement par carte", renseignez les informations bancaires nécessaires demandées lors du processus de paiement.

| NOMBRE DE CRÉDITS | PRX UNITAIRE HT | PRIX UNITAIRE TTC | MONTANT TOTAL HT | MONTANT TOTAL TTO |
|-------------------|-----------------|-------------------|------------------|-------------------|
| 1000              | 0.0610 €        | 0.0732 €          | 61.00 €          | 73.20 €           |
| 2000              | 0.0600 €        | 0.0720€           | 120.00 €         | 144.00 €          |
| 5000              | 0.0580 €        | 0.0696 €          | 290.00 €         | 348.00 €          |
| 10000             | 0.0560 €        | 0.0672€           | 560.00 €         | 672.00 €          |
| 20000             | 0.0550 €        | 0.0660€           | 1100.00 €        | 1320:00 €         |
| 50000             | 0.0530 €        | 0.0636 €          | 2650.00 €        | 3180.00 €         |
| 100000            | 0.0450 €        | 0.0540 €          | 4500.00 €        | 5400.00 €         |

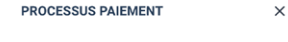

PAIEMENT PAR CARTE PAIEMENT PAR VIREMENT

Confirmez-vous la commande du pack ci-dessous ?

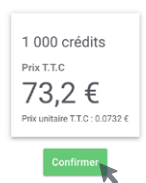

## PARTIE 4 Créer et gérer ses contacts

#### $\bullet \circ \circ \circ \circ \circ$

### Guide de l'utilisateur création manuelle et gestion d'un contact

#### ETAPE 1

À gauche, dans le menu déroulant, cliquez sur la rubrique **"Carnet** d'adresses" puis **"Contacts"**.

#### ETAPE 2

Une fois arrivé sur la page de contacts, cliquez sur le bouton **"Créer contact"**.

#### ETAPE 3

Renseignez dans les champs les informations relatives à votre nouveau contact, et cliquez sur le bouton **"Créer"**.

L'ajout de votre contact est désormais effectif.

| ÷                           | Contact       | S           |                     |
|-----------------------------|---------------|-------------|---------------------|
| + Créer cont                | act y Importe | er Supprime | r carnet d'adresses |
|                             | Bupprimer     | ↗ Exporter  | C Actualiser        |
| 1.Détails personn<br>Nom :* | els           | Prénom :    |                     |

**Carnet d'adresses** 

| Email:                |  |
|-----------------------|--|
| hugo.dupont@gmail.com |  |
|                       |  |

Dupont & Fils

uméro de téléphone : \*

m

+33610304

Annuler

#### 0 0 0 0 0 0

ETAPE 4

Si vous souhaitez le supprimer, cochez la case du numéro correspondant, puis cliquez sur "Supprimer".

| Numéro   | de téléphone 👻 | Recherch | her           |            |    |
|----------|----------------|----------|---------------|------------|----|
|          |                | Supprim  | er 🎝 Exporter | C Actualis | er |
|          |                | ,        |               |            |    |
| ombre de | contacts : 1   |          |               |            |    |
| ombre de | NOM $\psi$     | PRÉNOM   | NUMÉRO        | GROUPES    |    |

#### ETAPE 5

Si vous souhaitez ajouter ce contact à un groupe, sachez que vous devez au préalable le créer dans la rubrique **"Carnet d'adresses"** puis **"Groupes"** (cf. page 14).

Une fois cela fait, appuyez sur l'icône crayon 🖋 qui se trouve dans la colonne **Options**.

Vous vous trouvez désormais sur la page **Édition d'un contact**. Dans la rangée **Options**, cliquez sur l'emplacement **"Groupes"** et choisissez le groupe dans lequel vous souhaitez ajouter le contact.

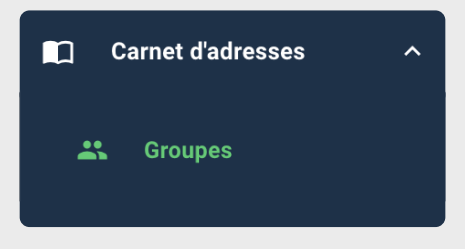

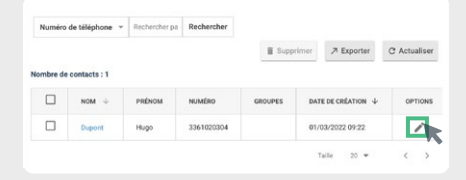

| Édition d'un co         | ontact |  |
|-------------------------|--------|--|
| Société:                |        |  |
| Société                 |        |  |
| Numéro de téléphone : * |        |  |
| +3361020304             |        |  |
| Croupes :               |        |  |
| Decharcher In           |        |  |
|                         |        |  |
| Groupe 1                |        |  |

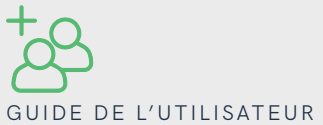

# création et gestion des groupes de contacts

#### ETAPE 1

À gauche, dans le menu déroulant, cliquez sur la rubrique **"Carnet** d'adresses" puis **"Groupes"**.

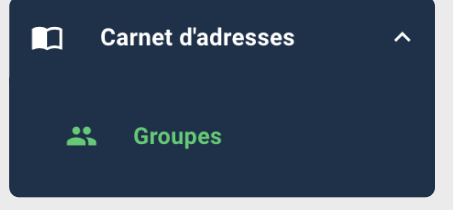

T Supprin

DESCRIPTION

C Actualiser

DATE DE CRÉATION

Rechercher par nom du { Rechercher

NOM DU GROUPE  $~~\psi$ 

#### ETAPE 2

Sur la page, cliquez sur le bouton en haut à droite **"Créer groupe"**.

#### ETAPE 3

Renseignez le **nom de votre groupe** de contact et donnez-lui une description. Cliquez ensuite sur **"sauvegarder"**. Votre groupe est créé !

| lom : *                        |           |            |
|--------------------------------|-----------|------------|
| Groupe 1                       |           |            |
|                                |           |            |
| escription :                   |           |            |
| Clients avec carte de fidélité |           |            |
|                                |           |            |
|                                |           |            |
|                                | Annuler   | Sauvegarde |
|                                | Fairfarer | ouureguio  |

## GUIDE DE L'UTILISATEUR importation des contacts

#### ETAPE 1

Pour la première étape de l'importation de vos contacts, deux choix s'offrent à vous :

- 1
- Créer un document excel avec l'ensemble de vos contacts selon le modèle 1.
- Créer un document CSV avec l'ensemble de vos contacts selon le modèle 2.

#### **ATTENTION :**

- un document Excel doit comporter 1 seule et unique feuille.
- les documents XLS ou CSV ne doivent pas contenir d'autres informations que les informations des contacts (titres, etc.).
- le poids des fichiers ne doit pas excéder 10 Mo.

| Nom          | Prénom  | Email            | Mobile   |
|--------------|---------|------------------|----------|
| Dupont       | Hugo    | tech@smsmode.com | 60101010 |
| Leduc        | Marie   | tech@smsmode.com | 60202020 |
| Desmoineau   | Claude  | tech@smsmode.com | 60303030 |
| <u>Henry</u> | Francis | tech@smsmode.com | 60404040 |
|              |         |                  |          |
|              |         |                  |          |
|              |         |                  |          |
|              |         |                  |          |

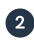

Dupont, Hugo, tech@smsmode.com, 0601010101 Leduc, Marie, tech@smsmode.com, 0602020202 Desmoineaux, Claude, tech@smsmode.com, 0603030303 Henry, Francis, tech@smsmode.com, 0604040404

#### ETAPE 2

Rendez-vous sur votre espace client smsmode<sup>©</sup>. À gauche, dans le menu déroulant, cliquez sur la rubrique **"Carnet d'adresses"** puis **"Importer contacts"**.

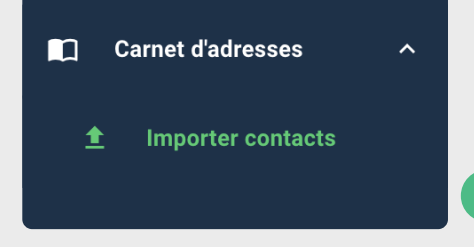

#### ETAPE 3

Choisissez le type de fichier que vous souhaitez importer (**XLS**, **CSV**) et **cliquez sur la fenêtre d'import** au centre de la page.

**Sélectionnez** dans les dossiers de votre ordinateur **le fichier souhaité**.

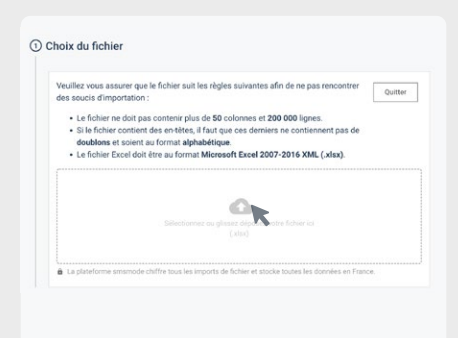

#### ETAPE 4

Une fois cela fait, vous trouverez un **aperçu du contenu du fichier** nouvellement importé.

Si les données sont correctes, cliquez sur le bouton **"Confirmer fichier"**.

|           |                   | 120020                               |                       |
|-----------|-------------------|--------------------------------------|-----------------------|
| en        | Prenom            | Email<br>Inchillemamoda.com          | Rosole                |
| luc       | Marie             | tech@smsmode.com                     | 602020202             |
| smoineaux | Claude            | tech@smsmode.com                     | 603030303             |
| nry       | Francis           | tech@smsmode.com                     | 604040404             |
| smoineaux | Claude<br>Francis | tech@smsmode.com<br>tech@smsmode.com | 603030303<br>60404040 |

#### ETAPE 5

Cliquez sur les barres de sélection située dans la colonne "Champ contact" et dans le menu déroulant, sélectionnez le champ qui correspond à l'en-tête.

Faites cette précédure pour chaque ligne.

Une fois ce mapping réalisé, cliquez sur **"Confirmer mapping"**.

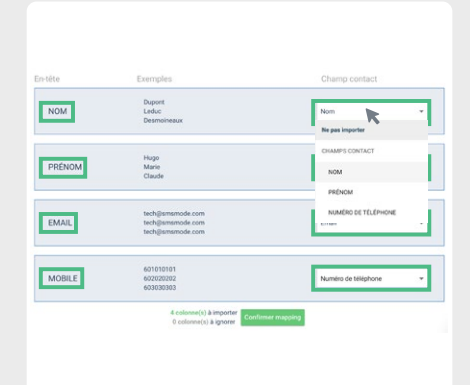

#### ETAPE 6

Il vous faut maintenant déterminer le groupe de destination de l'import.

 Soit le groupe de destination n'est pas déjà créé, et vous devez le faire en cliquant sur l'onglet "création groupe" puis en remplissant les champs demandés.

Finalisez en cliquant sur "Créer".

2 Soit le groupe de destination est existant, et dans l'onglet "sélection groupe(s)", vous pouvez sélectionner le groupe choisi en cochant la case correspondante, et cliquer ensuite sur le bouton "Confirmer groupe(s)".

| Grou                              | ipe 1                                                                                               |                                  |                                                                       |                                            |                         |
|-----------------------------------|----------------------------------------------------------------------------------------------------|----------------------------------|-----------------------------------------------------------------------|--------------------------------------------|-------------------------|
| scriptic                          | an :                                                                                                |                                  |                                                                       |                                            |                         |
| Descripti                         | on                                                                                                  |                                  |                                                                       |                                            |                         |
|                                   |                                                                                                    |                                  |                                                                       |                                            |                         |
| Crée                              | *                                                                                                   |                                  |                                                                       |                                            |                         |
|                                   |                                                                                                    |                                  |                                                                       |                                            |                         |
|                                   |                                                                                                    |                                  |                                                                       |                                            |                         |
|                                   |                                                                                                    |                                  |                                                                       |                                            |                         |
|                                   |                                                                                                    |                                  |                                                                       |                                            |                         |
|                                   |                                                                                                    |                                  |                                                                       |                                            |                         |
| ÉLECTION                          | GROUPE(S) CREATION                                                                                  | a GROUPE                         |                                                                       |                                            |                         |
| <b>ÉLECTION</b><br>Recherch       |                                                                                                    | GROUPE<br>Rech                   | erchor                                                                |                                            |                         |
| ÉLECTION<br>Recherch              | GROUPE(S) CHEATION                                                                                  | e GROUPE<br>Rech                 | ercher                                                                |                                            | C Actualiser            |
| Recherch<br>Sombre de             | GROUPE(S) CRÉATION<br>2<br>Pr par 5000 groupe<br>groupes: 2<br>Nom Do GROUPE &                      | Rech                             | ercher<br>DATE DE CREATION +                                          | NOMERE DE CONTACTS                         | C Actualises            |
| ÉLECTION<br>Recherch<br>Sombre de | GROUPPED CREATION<br>2<br>groupes: 2<br>NON DU DROUPE ↓<br>Compet 1                                 | Rech<br>BESCRIPTION              | ercher<br>БАТI DE CHÉATION ↓<br>01/83/2022 12:41                      | NOMBRE DE CONTACTS                         | C Actualises<br>offices |
| Recherch<br>Iombre de             | GROUPE(S) CREATION<br>2 Conget: 2<br>MOM OU GROUPE ↓<br>Conget: 1<br>Child de lecture               | Rech<br>Description              | enther<br>Datt or cellarion ↓<br>01/81/2022 12.41<br>01/81/2022 11:00 | NOMBRE BE CONTACTS<br>0<br>0               | C Actualiser<br>OPTICHS |
| Recherch                          | GROUPPESS CHEATION<br>P par no poper<br>grouppes: 2<br>Most ou choure<br>Coupe 1<br>Club do lecture | e GROUPPE<br>Rech<br>DESCRIPTION | ender<br>Det til Celdution ↓<br>01/81/2022 12:41<br>01/81/2022 11:00  | NOMBRE DE CONTACTS<br>D<br>D<br>Talle 20 = | C Actualiser<br>OPTICHS |

#### ETAPE 7

Pour finaliser l'import, **cochez la case de certification** du respect des conditions, et cliquez sur **"Confirmer import"**.

L'import est désormais effectué sur le groupe.

| Confirmation Opt-in                                                                        |
|--------------------------------------------------------------------------------------------|
| Je certifie que les contacts importés respectent les conditions ci-dessous :               |
| Les contacts ont donné leur accord pour recevoir des SMS de ma part.                       |
| <ul> <li>Les contacts n'ont pas été récupérés d'un tiers, ni achetés, ni loués.</li> </ul> |
| Dans le cas contraire, la société smsmode se donne le droit à tout moment de suspendre ou  |
| annuler les campagnes SMS envoyées à ces contacts.                                         |
| Confirmer import                                                                           |
|                                                                                            |
|                                                                                            |
|                                                                                            |

## Créer et gérer les émetteurs personnalisés

. . . . . . .

. . . . . . . . . . . . .

. . . . . . . . . .

>

. . . . . . .

### R GUIDE DE L'UTILISATEUR Création d'un émetteur

#### ETAPE 1

À gauche, dans le menu déroulant, cliquez sur la rubrique **"Paramètres"** puis **"Émetteurs"**.

#### ETAPE 2

Sur la page, cliquez sur **"Ajouter"** en haut à droite de la page.

#### ETAPE 3

Renseignez dans la pop-up le **nom** de l'émetteur.

ATTENTION : cet émetteur doit comporter 11 caractères maximum, sans espace, ni caractère spéciaux.

Cochez (ou non) la case qui vous permet de l'utiliser comme émetteur par défaut.

Cliquez ensuite sur "Créer".

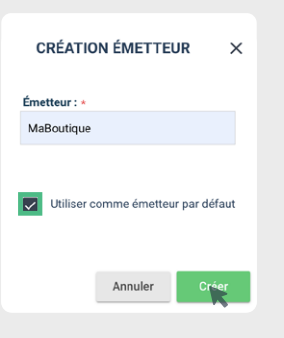

Émetteurs

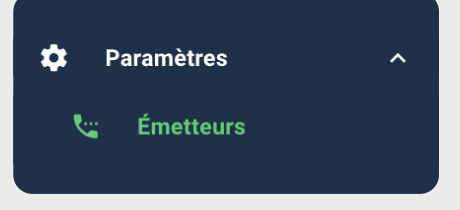

paramètre permet d'afficher le nom de votre margue à la place du numéro court présent par défaut. Les noms d'émetteur doivent comporter entre 3 et 11 caractères et ne peuvent pas contenir de

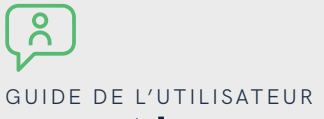

### gestion d'un émetteur

#### ETAPE 1

À tout moment, vous retrouverez la liste de l'ensemble de vos émetteurs personnalisés.

Vous pouvez supprimer un émetteur en le sélectionnant et en appuyant sur **"Supprimer**".

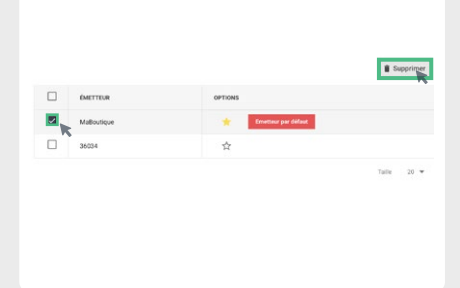

## PARTIE 6 Créer et gérer les modèles

## Guide de l'Utilisateur création d'un modèle

#### ETAPE 1

À gauche, dans le menu déroulant, cliquez sur la rubrique **"Mes modèles"**.

#### ETAPE 2

Une fois arrivé sur la page, cliquez sur le bouton "**Créer modèle**" en haut à droite.

#### ETAPE 3

Dans la page qui vient de s'ouvrir, renseignez les champs **titre**, **émetteur** et **texte**.

Cliquez ensuite sur le bouton "sauvegarder".

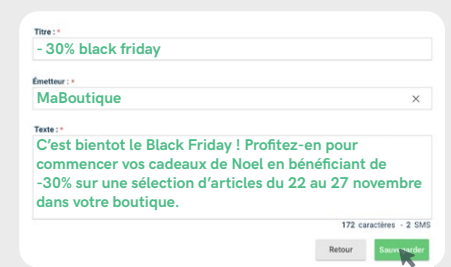

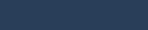

Mes modèles

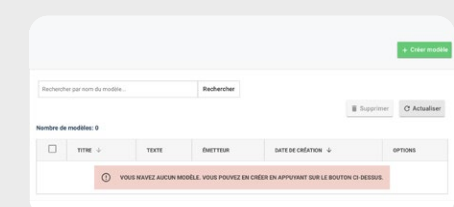

# guide de l'utilisateur

### gestion des modèles

#### ETAPE 1

À tout moment, vous retrouverez la liste de l'ensemble des modèles créés.

Vous pouvez ainsi modifier votre modèle en appuyant sur l'icône crayon  $\checkmark$ , ou le supprimer en cochant la case correspondante, et en appuyant sur "Supprimer". 
 Reductive par on 64 molecular
 Reductive
 E feasible
 C Assubate

 Statice in notice: 1
 1
 1
 1
 1
 1
 1
 1
 1
 1
 1
 1
 1
 1
 1
 1
 1
 1
 1
 1
 1
 1
 1
 1
 1
 1
 1
 1
 1
 1
 1
 1
 1
 1
 1
 1
 1
 1
 1
 1
 1
 1
 1
 1
 1
 1
 1
 1
 1
 1
 1
 1
 1
 1
 1
 1
 1
 1
 1
 1
 1
 1
 1
 1
 1
 1
 1
 1
 1
 1
 1
 1
 1
 1
 1
 1
 1
 1
 1
 1
 1
 1
 1
 1
 1
 1
 1
 1
 1
 1
 1
 1
 1
 1
 1
 1
 1
 1

### Pour aller plus loin...

Notre livre blanc "10 bonnes pratiques pour réaliser une campagne SMS" regroupe 10 fiches pratiques et de nombreux conseils concrets illustrés d'exemples. Il permettra au néophyte comme au professionnel du marketing de déployer ou améliorer ses campagnes SMS.

Ce livre blanc est disponible en téléchargement sur notre site internet https://sms.bo/Weqgm

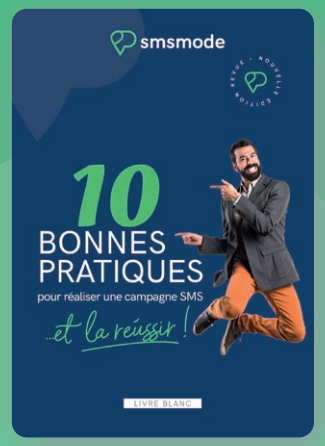

Contactez-nous 04 91 05 64 63 commercial@smsmode.com

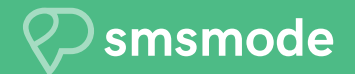

PLATEFORME CPAAS FRANÇAISE

#### www.smsmode.com